## **Installation du logiciel Filius**

Filius est un logiciel permettant de simuler un réseau d'ordinateurs. Ce logiciel a été développé par une université allemande. Nous allons utiliser ce logiciel afin de simuler un réseau d'ordinateurs et comprendre comment échange

## Étape 1 : téléchargement du logiciel

aller sur le site suivant : https://www.lernsoftware-filius.de/Herunterladen

Y cliquer sur la version Windows pour le téléchargement :

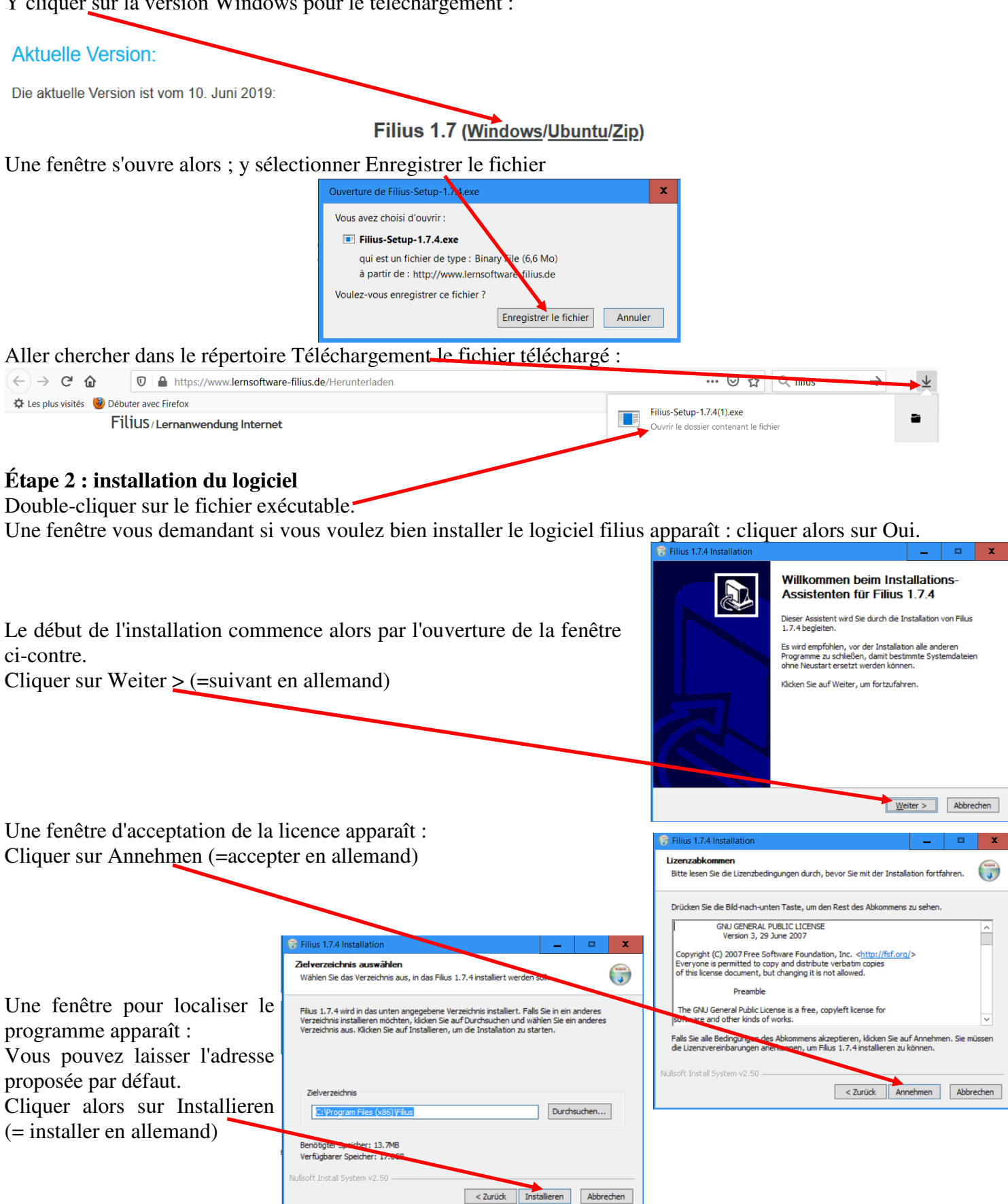

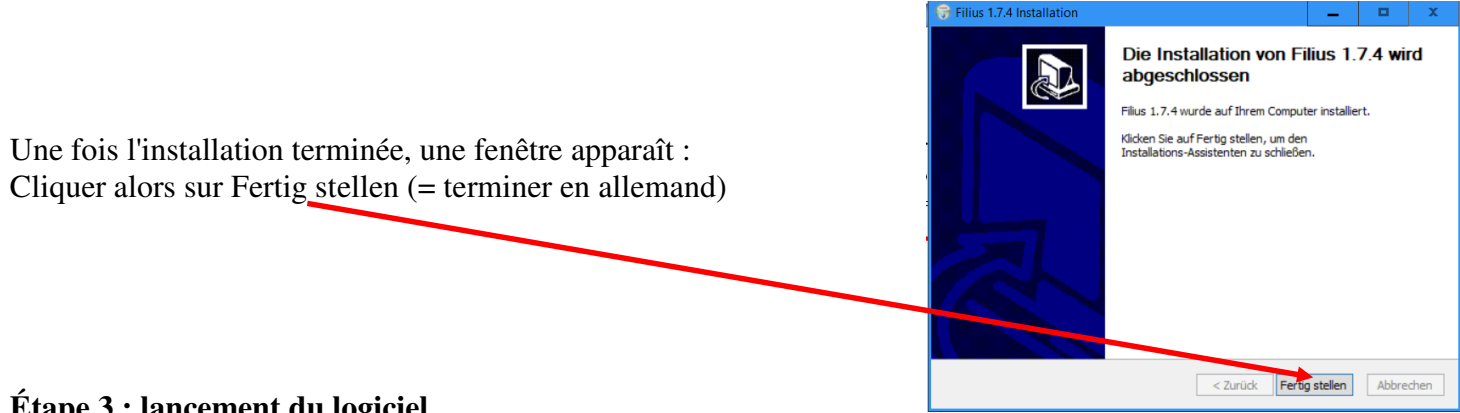

## Étape 3 : lancement du logiciel

Cliquer sur l'icône Windows en bas à gauche de l'écran puis cliquer successivement sur le dossier Filius

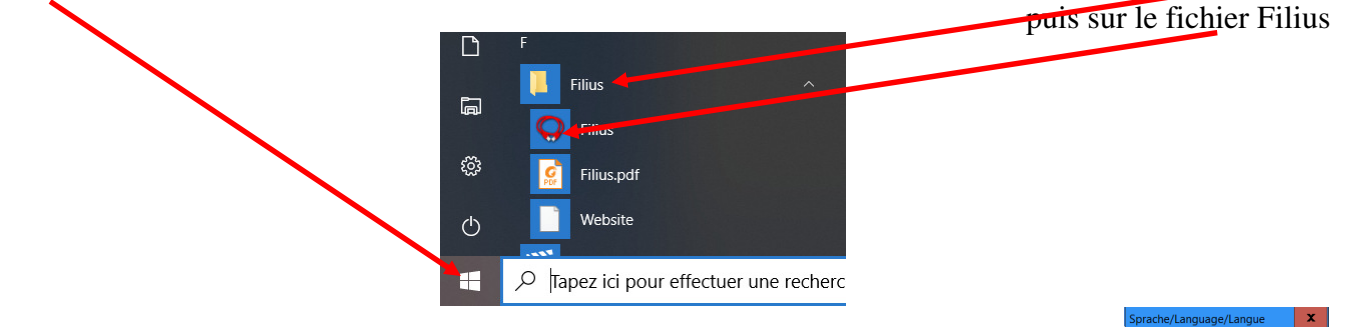

Une fenêtre apparaît alors pour choisir la lang Puis OK.

Normalement la fenêtre suivante apparaît : Le lancement est réussi.

| ue ; sélectionner Français : | (i) Deutsch<br>Deutsch<br>English<br>Français |
|------------------------------|-----------------------------------------------|
| 🗢 FILIUS                     | _ 🗆 X                                         |
|                              | 🖹 📝 💦                                         |
| Cable                        | <u>^</u>                                      |
| Ordinateur                   |                                               |
| Portable                     |                                               |
| Switch                       |                                               |
| Roteur                       |                                               |
| Modem                        |                                               |

## **Remarque :**

Si vous avez mal sélectionné la langue française lors du premier lancement, il vous faudra supprimer le dossier filius contenant les paramètres de langues ; ce dossier se trouvant dans C:\Users\ »nom d'utilisateur sur le réseau »\AppData\Local\.filius.

Attention ! AppData est normalement un fichier caché, il faut donc commencer par faire afficher les éléments masqués en sélectionnant dans l'onglet Affichage :

| 1                    | 📕 🗧 johan              |                                                                                                    |                                                                                                    | _                                                                                                    | . 😐     | x    |
|----------------------|------------------------|----------------------------------------------------------------------------------------------------|----------------------------------------------------------------------------------------------------|----------------------------------------------------------------------------------------------------|---------|------|
| Fichier              | Accueil Partage        | Affichage                                                                                                    |                                                                                                    |                                                                                                    |         | -> ? |
| Volet d<br>navigatio | Volet de visualisation | Ites grandes icônes       Standes icônes         Icônes moyennes       Ites petites icônes       ▼         Ites       Ites       ▼ | iii Grouper par<br>iii Ajouter des colonnes ▼<br>Trier<br>par ▼ Ajuster la taille de toutes les colonnes | <ul> <li>□ Cases à cocher des éléments</li> <li>☑ Extensions de noms de fichiers</li> <li>☑ Éléments masqués</li> </ul> | Options |      |
|                      | Volets                 | Disposition                                                                                                    | Affichage actuel                                                                                         | Afficher/Masquer                                                                                                    |         |      |